### Nutzung des HR-Kundencenters für Studentische Hilfskräfte

1. Sobald die Abteilung/ der Fachbereich einen Einstellungsantrag bei der Personalabteilung (HR) gestellt hat, erhalten Sie per E-Mail weitere Informationen, welche Unterlagen Sie für den Vertragsabschluss bei HR einreichen müssen. Die E-Mail wird an die von der Führungskraft angegebene E-Mail-Adresse versendet – i.d.R. ist dies Ihre studentische E-Mail-Adresse.

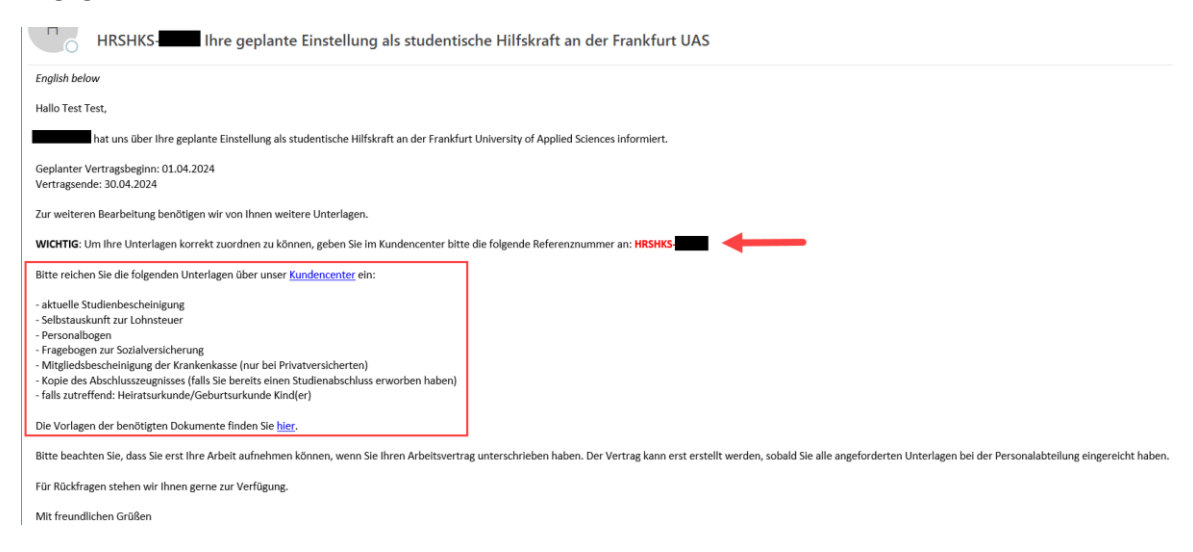

2. Öffnen Sie das Jira-Kundencenter und loggen Sie sich mit Ihrem CIT-Account ein. Bei Ihrer Immatrikulation an der Frankfurt UAS haben Sie die Log-In Daten zu Ihrem CIT-Account erhalten.

| Benutzername                           |  |
|----------------------------------------|--|
| Passwort                               |  |
| Anmaldan                               |  |
| <ul> <li>Eingeloggt bleiben</li> </ul> |  |
| Passwort vergessen?                    |  |
| Für ein Konto registrieren             |  |
|                                        |  |
|                                        |  |
|                                        |  |

Unterstützung bei der bitte an den Service Desk der Campus IT:

#### Kontakt:

#### Öffnungszeiten:

Gebäude 1, Raum 348 069 / 1533-4444 servicedesk@fra-uas.de Mo-Do: 8:00 - 16:30 Fr: 8:00 - 16:00

 Laden Sie Ihre Unterlagen im dafür vorgesehenen Vorgang "Unterlagen hochladen" hoch. Füllen Sie dafür alle Pflichtfelder aus. Die Referenznummer des Einstellungsvorgangs wurde Ihnen in der E-Mail (siehe Screenshot unter 1.) mitgeteilt. Im Zweifel können Sie auch Ihre Führungskraft danach fragen. Die Referenznummer beginnt immer mit *HRSHKS*-.

Bitte laden Sie Ihre Unterlagen bis <u>spätestens 2 Wochen vor geplantem Vertragsbeginn</u> hoch. Bei späterem Einreichen kann der geplante Vertragsbeginn nicht gewährleistet werden und muss ggf. verschoben werden!

Laden Sie bitte alle angeforderten Unterlagen <u>in einem Vorgang</u> hoch.

|   | Für Führ   | rungskräfte                                                                                                    |                                                    |                                                                                                    |         |
|---|------------|----------------------------------------------------------------------------------------------------|----------------------------------------------------|----------------------------------------------------------------------------------------------------|---------|
|   | <u>گ</u> + | SHK Einstellung<br>Sie möchten eine studentische<br>Hilfskraft einstellen?                                                                                               | Unterlagen hochla<br>HR - Studentische Hilfskräfte | den<br>Die vorlagen der benötigten Dokumente tinden Sie nier.                                                                                                    | ×       |
|   | <u>?</u>   | Allgemeine Anfrage<br>Sie haben den Anfragetyp, den Sie<br>suchen, nicht gefunden oder haben<br>eine allgemeine Anfrage zum<br>Thema studentische Hilfskräfte an<br>uns? |                                                    | Diese Anfrage stellen für:  C Alisha Kress C Bitte geben Sie hier die Referenznummer zum Einstellungs-/Weiterbeschäftigungsvorgang an Diese Referenznummer finden Sie in der E-Mail, die Sie von uns erhalten haben. Bitte Format Deachten: <i>HRSHKS00</i> Wei kautet II: Nachname? |         |
| < | Für Stud   | I. Hilfskräfte                                                                                                    |                                                    | Wie lautet Ihr Vorname? Wann beginnt Ihr neuer Arbeitsvertrag?                                                                                                    |         |
|   | (م)        | Sie möchten Unterlagen für die<br>Einstellung oder<br>Weiterbeschäftigung als<br>studentische Hilfskraft einreichen?                                                     |                                                    | In welchem Fachbereich/ welcher Organisationseinheit werden Sie beschäftigt sein?<br>Nach einem Objekt suchen v Q<br>Bitte laden Sie die benötigten Anträge ausgefüllt und unterschrieben, sowie ggf. weitere<br>Dokumente hier hoch.                                                |         |
|   |            |                                                                                                    | Formatierungshilfe                                 | Erstellen Abb                                                                                                    | brechen |

Nachdem Sie einen Vorgang erstellt haben, erhalten Sie hierzu eine automatisierte E-Mail. Wenn HR Ihnen eine Nachricht im Kundencenter schickt, erhalten Sie ebenfalls einen Systemhinweis per E-Mail. Sie können einfach auf die E-Mail antworten (<u>Wichtig</u>: nicht den Betreff oder den Adressaten verändern!), um HR eine Nachricht oder weitere Dokumente zu schicken. Sie müssen sich also nicht zwingend im Kundencenter anmelden.

4. Die Personalabteilung prüft Ihre Unterlagen nach Eingang und meldet sich, sofern weitere Unterlagen benötigt werden. Wenn Sie nachträglich weitere Unterlagen nachreichen wollen, tun Sie dies bitte über den <u>gleichen Vorgang</u> und öffnen keinen neuen Vorgang. Dazu antworten Sie einfach auf die System-E-Mail, die sie erhalten haben oder loggen Sie sich erneut im Kundencenter ein und klicken rechts oben auf "Meine Anfragen".

Sofern Sie in der Zwischenzeit <u>Rückfragen</u> zu Ihrer Einstellung haben, stellen Sie diese bitte <u>im</u> <u>gleichen Vorgang</u> (als Antwort auf die System-E-Mail oder über das Kundencenter).

| € Kundendienst      |
|---------------------|
| Meine Anfragen (18) |
| Zustimmungen        |
| Alle Anfragen       |
|                     |
|                     |

Sofern Sie Ihren Vorgang nicht direkt sehen, wählen Sie links im Filter "jeder Status". Anfragen

| Offene Anfragen | ~   |
|-----------------|-----|
| Jeder Status    | لمل |
| Offene Anfragen |     |

Es kann sein, dass sich Ihr Vorgang im Status "zurückgestellt" befindet. Das bedeutet lediglich, dass er auf Wiedervorlage bei HR liegt, nicht jedoch, dass der Vorgang geschlossen wurde.

## FAQ

## Welche Status gibt es und was bedeuten diese?

| Wartet auf Bearbeiter | Der Vorgang wartet auf Bearbeitung durch das<br>HR-Team.                                                                                                    |
|-----------------------|----------------------------------------------------------------------------------------------------|
| Wird bearbeitet       | Der Vorgang wird zurzeit bearbeitet.                                                                                                    |
| Wartet auf Kunden     | HR hat Ihnen eine Rückfrage gestellt und wartet auf Ihre Rückmeldung.                                                                                         |
| Zurückgestellt        | Der Vorgang liegt auf Wiedervorlage bei HR.                                                                                                    |
| Gelöst                | Der Vorgang ist abgeschlossen. Sie haben<br>jedoch die Möglichkeit innerhalb von 2 Wochen<br>Rückfragen zu stellen und den Vorgang somit<br>wieder zu öffnen. |
| Geschlossen           | Der Vorgang ist endgültig abgeschlossen.                                                                                                    |

# Wie sehe ich, wer meinen Vorgang bei HR zuständig ist und wie kann ich diese Person erreichen?

Um zu sehen, wem Ihr Vorgang bei HR zugewiesen wurde, müssen Sie sich im Kundencenter einloggen und Ihren Vorgang öffnen. In der rechten Spalte des Vorgangs sehen Sie die Bearbeiterin (=assignee).

| WARTET AUF BEARBEITER             |
|-----------------------------------|
| D Benachrichtigungen deaktivieren |
| ANFRAGETEILNEHMER                 |
| < Teilen                          |
| C Ersteller                       |
| ANHÄNGE                           |
| I1.04.2024 13:33 Uhr              |
|                                   |
|                                   |
|                                   |
| Assignee                          |
|                                   |